# Invulinstructie Uniec 3 DUCO Ventilation & Sun Control

# Intensieve ventilatie Architecturale zonwering

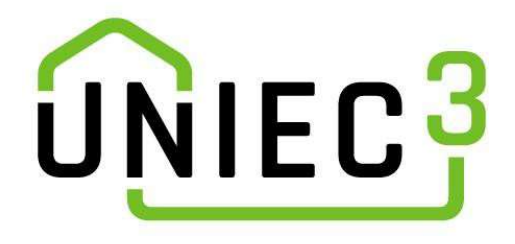

HOME OF OXYGEN

# Inhoud

| Introductie                                                                                                    | 3    |
|----------------------------------------------------------------------------------------------------|------|
| Disclaimer                                                                                                    | 3    |
| Ventilatieve Koeling (Zomernachtkoeling)                                                                                   | 4    |
| DucoGrille NightVent                                                                                                    | 4    |
| DucoGrille (voor een raam)                                                                                                 | . 11 |
| DucoGrille Close 105 + DucoGrille Solid G30Z++ P1                                                                          | . 15 |
| Architecturale zonwering                                                                                                   | . 20 |
| DucoSlide                                                                                                    | . 20 |
| DucoSun: uitkragende structurele zonwering                                                                                 | . 22 |
| DucoSun: structurele zonwering in het vlak van de façade (horizontale of verticale lamellen (vaste of beweegbare lamellen) | . 24 |

## Introductie

Sinds 1 januari 2021 is er heel wat veranderd op vlak van woningbouw en utiliteit. Een grote verandering is dat voortaan geen EPC-berekening meer wordt gebruikt om woningen te beoordelen. Voortaan gebeurt dit met BENG (Bijna Energie Neutrale Gebouwen). Om een woning te berekenen volgens de BENG-normen zijn er verschillende platformen namelijk VABI, Uniec 3, Enorm, etc. Met dit handig stappenplan leggen we je uit hoe je de DUCO producten kunt invullen in Uniec3.

DUCO zal zich focussen op de huidige producten binnen het gamma en bij het opmaken van het document gaat DUCO er ook vanuit dat de verslaggever een bepaalde kennis heeft over de bouwkundige aspecten en over de online software Uniec 3.0. Per product zal stap voor stap uitgelegd worden hoe de producten ingegeven moeten worden.

# Disclaimer

Enkele producten/situaties zijn in de nieuwe regelgeving niet fijn genoeg gedetailleerd waardoor er ruimte is voor interpretatie. Samen met de collega-fabrikanten en de vakvereniging heeft DUCO de hiaten aangekaart bij de regelgevende instanties. In afwachting van meer duidelijkheid heeft DUCO de info in dit adviserende document zo zorgvuldig mogelijk samengesteld op basis van de beschikbare informatie en actuele regelgeving. Het advies kan in de toekomst dus gewijzigd worden.

# Ventilatieve Koeling (Zomernachtkoeling)

### **DucoGrille NightVent**

Dit rooster is een glasvervangend paneel en moet daarom in de bouwkundige bibliotheek ingegeven worden. Daarna zal het rooster geselecteerd moeten worden in de correcte gevel en ten slotte moeten nog extra velden ingevuld worden voor de Ventilatieve Koeling.

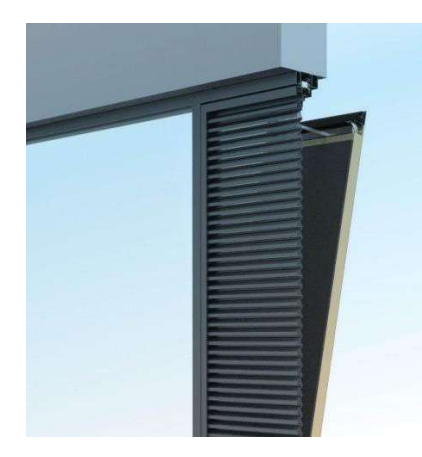

- Stap 1: Ingave in de bouwkundige bibliotheek
- Stap 2: Het rooster selecteren in de juiste gevel(s)
- Stap 3: Ventilatieve Koeling invullen
- Stap 4: Bediening Ventilatieve Koeling

### Stap 1: Ingave in de bouwkundige bibliotheek

Om dit rooster met Ventilatieve Koeling in te geven wordt er gestart bij de bouwkundige bibliotheek. Dit is een glasvervangend rooster en wordt daarom ingevuld onder definieer transparante constructies.

| UNIEC3                                                                                                    | Projecten instellingen 🕶 Resultaten 🛩 Support 🕶                                                                               |
|----------------------------------------------------------------------------------------------------|----------------------------------------------------------------------------------------------------|
| ets resultant<br>Behoetts (Wrh/m <sup>2</sup> ) 87,45 82,75<br>Foxsiel (Wrh/m <sup>2</sup> ) 30,08 23,46<br>Hernieurkbarf (%) 50,0 80,2<br>TO <sub>pitrues</sub> 2,29 10,00<br>Energielabel A+++ | kazijonerian<br>oppervlakte per kozijnmerk invoeren<br>Definieer transparante constructies (ramen, deuren, panelen in kozijn) |
| Rekenen                                                                                                    | transparante construction                                                                                                    |
| Lage_Mierde_210389TGS                                                                                                    | Merk 1 - Deur                                                                                                    |
| 🛕 Lage_Mierde_210389TGS_Kopie_Du 👻                                                                                                    | Merk 1 - Zijlicht                                                                                                    |
| Algemene gegevens                                                                                                    | Merk 2                                                                                                    |
| a Bouwkundige bibliotheek                                                                                                    | Merk 3                                                                                                    |
| Indeling gebouw                                                                                                    | Merk 4 - Deur                                                                                                    |
| Woning                                                                                                    | Merk 4 - Glas                                                                                                    |
| Begane grondvloer                                                                                                    | Merk S - Schulfpul                                                                                                    |
| Zijgevel links                                                                                                    | Mark A                                                                                                    |
| Zijgevel rechts                                                                                                    | Mark 9                                                                                                    |
| Achtergevel<br>Dakvlak voorgevel                                                                                                    |                                                                                                    |
| Dakvlak achtergevel                                                                                                    |                                                                                                    |
| Plat dak dakkapel<br>Zijgevel links (tegen berging)                                                                                                    |                                                                                                    |
| K Luchtdoorlaten                                                                                                    | GL3                                                                                                    |
| 🖶 Installaties                                                                                                    | GL 4                                                                                                    |
| Verwarming 1 (1x)                                                                                                    | GL 5                                                                                                    |
| Warm tapwater 1 (1x)                                                                                                    | Dakvenster 👻                                                                                                    |
| S Ventilatie 1 (1x)                                                                                                    | DucoGrille NightVent                                                                                                    |
| Koeling 1 (1x)                                                                                                    |                                                                                                    |
| 11 PV(T)                                                                                                    |                                                                                                    |

Een nieuw raam kan aangemaakt worden door een transparante constructie toe te voegen. Deze nieuwe constructie heeft de naam DucoGrille NightVent.

transparante constructie toevoegen 🕀

Om de DucoGrille NightVent in te geven moeten enkele parameters ingegeven worden namelijk:

- 1) **Type:** Paneel in kozijn
- 2) Methodiek: Vrije invoer
- 3) Uw/UD [W/m<sup>2</sup>K]: De waarde die bij deze parameter ingevuld moeten worden, wordt berekend aan de hand van een berekeningstool die teruggevonden kan worden met de onderstaande link. Om deze waarde te bepalen moet de afmetingen van het kader ingevuld worden. De berekeningstool berekent automatisch de Uw/UD waarde (https://nightvent.duco.eu/calculation).
- 4) **Zontoetredingsfactor [Ggl;n]:** 0 (Er is geen transparant vlak aanwezig).
- 5) **Oppervlakte** [m<sup>2</sup>]: Dit is de oppervlakte van het rooster.

Het rooster dat in deze situatie wordt gebruikt heeft een hoogte van 1,5 m en een breedte van 1,3 m. De oppervlakte van dit rooster is 1,95 m<sup>2</sup> (h x b). Met de berekeningstool wordt er een Uw/UD berekend van 1,3 W/m<sup>2</sup>K aan de hand van de bovenstaande gegevens.

|                  |                    | 1           |              | 2                              | 3                             | 4                                         | 5                   |
|------------------|--------------------|-------------|--------------|--------------------------------|-------------------------------|-------------------------------------------|---------------------|
| Duco(            | Grille NightVent   | paneel in k | ozijn        | vrije invoer                   | 1,3                           | 0,00                                      | 1,95                |
| transp           | arante constructie | type        |              | methodiek                      | $U_W/U_D \left[W/m^2K\right]$ | Sgijn                                     | A [m <sup>2</sup> ] |
| grens panel luik | 4,8                | 0,085       | (source exa  | ample door section Bisco)      |                               |                                           |                     |
|                  | [m]                | [W/mK]      |              |                                |                               | 1,266                                     |                     |
|                  | perimeter          | ψ           | = linear the | ermal transmittance of section |                               | [W/m <sup>2</sup> K]                      |                     |
| luik kader       | 1,5                | 1,3         |              | 0,52                           |                               |                                           |                     |
| luik panel       | 1,3                | 1,1         |              | 1,43                           |                               | 0001                                      |                     |
|                  | [m]                | [m]         |              | [m <sup>2</sup> ]              |                               | S                                         |                     |
| input            | height             | width       | SI           | urface area                    | 2                             | $\sum \bigcup_{j \mid D} S_j + \sum \psi$ | $J_k L_k$           |
|                  |                    |             |              |                                | U value of luik               |                                           | T                   |

### Stap 2: Het rooster selecteren in de juiste gevel(s)

Omdat het rooster ingegeven is in de bouwkundige bibliotheek moeten we de DucoGrille NightVent alleen selecteren. In deze situatie wordt het rooster geplaatst in de linkerzijgevel. Na het toevoegen van een extra transparante constructies kan het rooster gekozen worden uit de lijst.

|                                                                                               | Merk 3 (U = 1,4 / 8g = 0,60)                     | Support 👻 💽 Thomas German                                              |
|-----------------------------------------------------------------------------------------------|--------------------------------------------------|------------------------------------------------------------------------|
| eis resultaat                                                                                 | Merk 4 - Deur (U = 1,5 / g <sub>gl</sub> = 0,00) |                                                                        |
| Behoefte (kWh/m <sup>2</sup> ) 87,45 83,75 C<br>Fossiel (kWh/m <sup>2</sup> ) 30,00 25,46 Zij | je Merk 4 - Glas (U = 1,4 / gg = 0,60)           | 0°                                                                     |
| TO <sub>julizman</sub> 1,20 0,00 m<br>Energielabel A+++                                       | Merk 5 - Schuifpui (U = 1,00 / gg = 0,50)        |                                                                        |
| Rekenen                                                                                       | G Merk 8 (U = 1,4 / gg = 0,60)                   | dichte constructie Loevoegen 🚱                                         |
| Lage_Mierde_210389TGS                                                                         | Merk 9 (U = 1,4 / gg = 0,60)                     | opmerking oppenvlatie (m <sup>2</sup> )                                |
| ▲ Lage_Mierde_210389TGS_Kopie +                                                               | GL 1 (U = 1,00 / gg1 = 0,50)                     |                                                                        |
| Algemene gegevens                                                                             | G GL 2 (U = 1,00 / gg = 0,50)                    | deuren) transparante constructie toevoegen 📀                           |
| Indeling gebouw                                                                               | GL 3 (U = 1,00 / gg/ = 0,50)                     | merking oppervisite [m <sup>1</sup> ] beschaduwing zonwerios zonwerios |
| Woning<br>Woning                                                                              | GL 4 (U = 1,00 / gg = 0,50)                      | 1 1,55 nut geen zonwezig v 💮 🔂 🗄                                       |
| Begane grondvloer<br>Zijgevet links                                                           | GL 5 (U = 1,00 / ggi = 0,50)                     | 1 0,00 minimale belemmering geen zonwering niet aanwezig 🕞 🖪 🗍         |
| Voorgevel<br>Zijgevel rechts                                                                  | Dakvenster (U = 1,00 / g <sub>gl</sub> = 0,50)   |                                                                        |
| Achtergevel<br>Dakviak voorgevel                                                              | DucoGnille NightVent (U = 1,3 / $g_{gl}$ = 0,00) |                                                                        |
| Plat dak dakkapel                                                                             |                                                  |                                                                        |
| Zijgevel links (tegen berging)                                                                |                                                  |                                                                        |

```
Luchtdoorlaten
```

Na het selecteren van het rooster moeten nog enkele parameters ingevuld worden namelijk:

- 1) Aantal: afhankelijk van het aantal roosters dat worden toegepast wordt hier een aantal ingevuld.
- 2) **Oppervlakte [m<sup>2</sup>]:** 1,95; deze parameter wordt automatisch ingevuld.
- 3) **Beschaduwing:** n.v.t.; deze parameter wordt automatisch ingevuld.
- 4) **Zonwering:** geen zonwering; deze parameter wordt automatisch ingevuld.
- 5) Ventilatieve Koeling: aanwezig.

|                                             | 1      | 2                | 3            | 4              | 5                    |  |  |
|---------------------------------------------|--------|------------------|--------------|----------------|----------------------|--|--|
| DucoGrille NightVent (U = 1,3 / ggi = 0,00) | 1      | 1,95             | navit.       | geen zonwering | aanwezig             |  |  |
| transparante constructie                    | aantal | oppervlakte [m²] | beschaduwing | zonwering      | zomernachtventilatie |  |  |

### Stap 3: Ventilatieve Koeling invullen

In deze situatie wordt het rooster ook gebruikt voor de Ventilatieve Koeling. In de vorige stap is de parameter Ventilatieve Koeling ingesteld op aanwezig waardoor er enkele extra parameters ingevuld moeten worden.

| Behoefte [kWh/m²]<br>Fossiel [kWh/m²]                    | els resu<br>87,45 1<br>30,00 1        | ltaat<br>12,80<br>19,05 | HS8-wand (Rc=4,84)                               |                        |                                                                  |                                            |                |                      | 25,66 ④ 🔂 🗍                                       |
|----------------------------------------------------------|---------------------------------------|-------------------------|--------------------------------------------------|------------------------|------------------------------------------------------------------|--------------------------------------------|----------------|----------------------|---------------------------------------------------|
| Hernieuwbaar (%)<br>Risc. oververhitting<br>Energielabel |                                       | 82,0<br>doet<br>A+++    | Geometrie transparante constructies (ramen en    | deuren)                |                                                                  |                                            |                | transparante co      | nstructie toevoegen 🕣                             |
|                                                          |                                       |                         | transparante constructie                         | opmerking              | aantal                                                           | oppervlakte [m <sup>2</sup> ] beschaduwing | zonwering      | ventilatieve koeling |                                                   |
|                                                          |                                       | restenen                | DucoGrille NightVent (U = 1,3 / $g_{gl}$ = 0,00) |                        | 1                                                                | 1,95 o.v.t.                                | geen zonwering | aanwezig             | <ul> <li>         •         •         •</li></ul> |
| 3.3.1.0                                                  |                                       |                         | March and a company state and                    |                        |                                                                  |                                            |                |                      |                                                   |
| Lage_Mierde_2103                                         |                                       | Duc 👻                   | Ventilatieve koeling                             |                        |                                                                  |                                            |                |                      |                                                   |
| Algemene gegeven:                                        | s                                     |                         |                                                  | 1 v                    | voer voorziening<br>porziening niet gemeten volgens NEN-EN 13030 |                                            | /              |                      |                                                   |
| 🐁 Bouwkundige bibli                                      | otheek                                |                         |                                                  |                        |                                                                  | /                                          |                |                      |                                                   |
| Indeling gebouw(er                                       | n)                                    | ^                       | bruto<br>dooriaat                                | 2 2,                   | .00 m                                                            |                                            | ie .           |                      |                                                   |
| Woning<br>Woning<br>Begane gro                           | ondvloer                              |                         | hoopte<br>doortes<br>opening                     | 3 1,                   | oogte doorlaat opening (m)<br>50 m                               | -                                          | R              |                      |                                                   |
| Zijgovel lin<br>Voorgevel (<br>Zijgevel rec              | iks (Z)<br>(O)<br>thts (N)            |                         | hoogte midden opening<br>Lo.v. maalveid          | 4 br                   | uto-doorlaat voorziening [m²]<br>95 m²                           |                                            |                |                      |                                                   |
| Achtergeve<br>Dakvlak vo<br>Dakvlak ac                   | e (W)<br>orgevel (O)<br>htergevel (W) |                         |                                                  | <b>5</b> <sup>de</sup> | oorlaat factor (rooster en horrengaas) (-)<br>30 -               |                                            |                |                      |                                                   |
| Zijgevel lin                                             | ks (tegen berg                        | ing)                    |                                                  | 6                      | etto-doorlaat voorziening (m²)                                   |                                            |                |                      |                                                   |
| Luchtdoorlaten                                           |                                       |                         |                                                  | 0,                     | 59 m*                                                            |                                            |                |                      |                                                   |
| 🕏 Installaties                                           |                                       | ^                       |                                                  | 7 🕺                    | peningshoek voorziening [*]                                      |                                            |                |                      |                                                   |
| Verwarming 1 (1                                          | lx)                                   |                         | L                                                | /21010 14              | <b>2</b> %                                                       |                                            |                |                      |                                                   |

De extra parameters die ingevuld moeten worden zijn:

Ventilatie

- 1) Invoer voorziening: Kies- voorziening niet gemeten volgens NEN-EN 13030
- 2) Hoogte midden opening tot maaiveld [m]: dit is de hoogte van aan de grond (maaiveld) tot in het midden van het rooster.
- 3) Hoogte doorlaat opening [m]: dit is de hoogte van het rooster.
- 4) Bruto-doorlaat voorziening [m<sup>2</sup>]: dit is de oppervlakte van het rooster.
- 5) **Doorlaat factor (rooster en horrengaas):** Voor de DucoGrille NightVent incl. horrengaas wordt 30%.
- 6) **Netto-doorlaat voorziening [m<sup>2</sup>]:** 0,59; deze parameter wordt automatisch ingevuld.
- 7) **Openingshoek voorziening [°]:** Deze waarde wordt bepaald aan de hand van 1 van de onderstaande tabellen (tabel 01 of 02). De openingshoek is afhankelijk van de hoogte en de breedte en als het een automatisch of manueel rooster is. In dit geval wordt er uitgegaan van een automatisch rooster.

| ve koeling                            |                                                                        |  |
|---------------------------------------|------------------------------------------------------------------------|--|
|                                       | Invoer voorziening<br>voorziening niet gemeten volgens NEN-EN 13030    |  |
| bruto<br>doofaat                      | 2,00 m                                                                 |  |
| hoogte<br>doorlaat<br>opening         | A hoogte doorlaat opening [m]<br>1,50 m                                |  |
| hoogte midden opening<br>Lov. maaveid | 4 Isruto-doortaat voorziening [m <sup>2</sup> ]<br>1,95 m <sup>2</sup> |  |
|                                       | 5 doorlaat factor (rooster en horrengaas) [-]<br>0,30 -                |  |
|                                       | 6 netto-doorlaat voorziening [m <sup>2</sup> ]<br>0,59 m <sup>2</sup>  |  |
|                                       | 7 openingshoek voorziening [*]                                         |  |

#### Stap 4: Bediening Ventilatieve Koeling

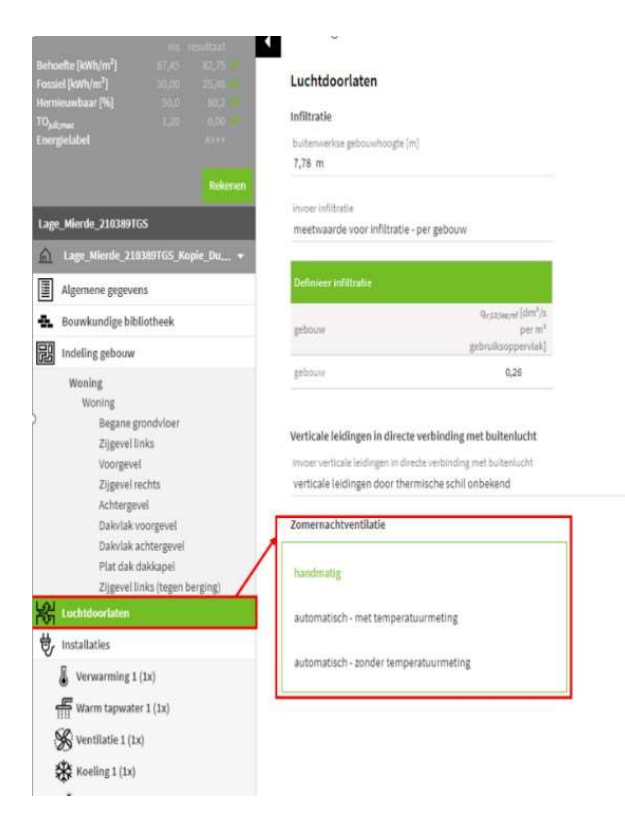

Ten slotte moet nog de bediening van de zomernachtventilatie ingesteld worden. Deze parameter is alleen van belang als er zomernachtventilatie wordt toegepast, indien niet dan mag deze stap worden overslaan.

De parameter voor de instelling van de bediening van de zomernachtventilatie wordt teruggevonden onder luchtdoorlaten. Bij luchtdoorlaten zal er een extra veld verschijnen als er gekozen wordt voor zomernachtventilatie. Bij dit veld is er de keuze tussen 3 soorten bedieningen waarvan 1 moet ingegeven worden.

- Handmatig
- Automatisch met temperatuurmeting
- Automatisch zonder temperatuurmeting

| -    |     |     |     |       |     |     |        |     |     |     |     |     | WIDTH | ł   |     |     |     |     |    |     |     |     |     |     |
|------|-----|-----|-----|-------|-----|-----|--------|-----|-----|-----|-----|-----|-------|-----|-----|-----|-----|-----|----|-----|-----|-----|-----|-----|
|      |     | 0,3 | 0,4 | 0,5   | 0,6 | 0,7 | 0,8    | 0,9 | 1   | 1,1 | 1,2 | 1,3 | 1,4   | 1,5 | 1,6 | 1,7 | 1,8 | 1,9 | 2  | 2,1 | 2,2 | 2,3 | 2,4 | 2,5 |
|      | 0,3 |     |     |       |     |     | 83     | 83  | 83  | 83  | 83  | 83  | 83    | 83  | 83  | 83  | 83  | 83  | 83 | 83  | 83  | 83  | 83  | 83  |
|      | 0,4 |     |     |       | 46  | 46  | 46     | 46  | 46  | 46  | 46  | 46  | 46    | 46  | 46  | 46  | 46  | 46  | 46 | 46  | 46  | 46  | 46  | 46  |
|      | 0,5 |     |     |       | 31  | 31  | 31     | 31  | 31  | 31  | 31  | 31  | 31    | 31  | 31  | 31  | 31  | 31  | 31 | 31  | 31  | 31  | 31  | 31  |
|      | 0,6 |     | 46  | 31    | 24  | 24  | 24     | 24  | 24  | 24  | 24  | 24  | 24    | 24  | 24  | 24  | 24  | 24  | 24 | 24  | 24  | 24  | 24  | 24  |
|      | 0,7 |     | 46  | 31    | 19  | 30  | 30     | 30  | 30  | 30  | 30  | 30  | 30    | 30  | 30  | 30  | 30  | 30  | 30 | 30  | 30  | 30  | 30  | 30  |
|      | 0,8 | 83  | 46  | 31    | 16  | 25  | 25     | 25  | 25  | 25  | 25  | 25  | 25    | 25  | 25  | 25  | 25  | 25  | 25 | 25  | 25  | 25  | 25  | 25  |
|      | 0,9 | 83  | 46  | 31    | 14  | 22  | 22     | 22  | 22  | 22  | 22  | 22  | 22    | 22  | 22  | 22  | 22  | 22  | 22 | 22  | 22  | 22  | 22  | 22  |
|      | 1   | 83  | 46  | 31    | 12  | 19  | 19     | 19  | 19  | 19  | 19  | 19  | 19    | 19  | 19  | 19  | 19  | 19  |    |     |     |     |     |     |
|      | 1,1 | 83  | 46  | 31    | 11  | 17  | 17     | 17  | 17  | 17  | 17  | 17  | 17    | 17  | 17  | 17  | 17  |     |    |     |     |     |     |     |
| Į    | 1,2 | 83  | 46  | 31    | 10  | 15  | 15     | 15  | 15  | 15  | 15  | 15  | 15    | 15  | 15  | 15  |     |     |    |     |     |     |     |     |
|      | 1,3 | 83  | 46  | 31    | 9   | 14  | 14     | 14  | 14  | 14  | 14  | 14  | 14    | 14  | 14  |     |     |     |    |     |     |     |     |     |
| THE  | 1,4 | 83  | 46  | 31    | 8   | 13  | 13     | 13  | 13  | 13  | 13  | 13  | 13    | 13  |     |     |     |     |    |     |     |     |     |     |
| HEIC | 1,5 | 83  | 46  | 31    | 7   | 12  | 12     | 12  | 12  | 12  | 12  | 12  | 12    |     |     |     |     |     |    |     |     |     |     |     |
|      | 1,6 | 83  | 46  | 31    | 7   | 11  | 11     | 11  | 11  | 11  | 11  | 11  |       |     |     |     |     |     | -  |     |     |     |     |     |
|      | 1,7 | 83  | 46  | 31    | 6   | 10  | 10     | 10  | 10  | 10  | 10  |     |       |     |     |     |     |     |    |     |     |     |     |     |
|      | 1,8 | 83  | 46  | 31    | 6   | 9   | 9      | 9   | 9   | 9   |     |     |       |     |     |     |     |     |    |     |     |     |     |     |
|      | 1,9 | 83  | 46  | 31    | 5   | 9   | 9      | 9   | 9   |     |     |     |       |     |     |     |     |     |    |     |     |     |     |     |
|      | 2   | 83  | 46  | 31    | 5   | 8   | 8      | 8   | ī i |     |     |     |       |     |     |     |     |     |    |     |     |     |     |     |
|      | 2,1 | 83  | 46  | 31    | 5   | 8   | 8      | 8   |     |     |     |     |       |     |     |     |     |     |    |     |     |     |     |     |
|      | 2,2 | 83  | 46  | 31    | 5   | 7   | 7      | 7   |     |     |     |     |       |     |     |     |     |     |    |     |     |     |     |     |
|      | 2,3 | 83  | 46  | 31    | 4   | 7   | 7      | 7   |     |     |     |     |       |     |     |     |     |     |    |     |     |     |     |     |
|      | 2,4 | 83  | 46  | 31    | 4   | 7   | 7      | 7   |     |     |     |     |       |     |     |     |     |     |    |     |     |     |     |     |
|      | 2,5 | 83  | 46  | 31    | 4   | 6   | 6      | 6   |     |     |     |     |       |     |     |     |     |     |    |     |     |     |     |     |
|      |     |     | c   | troka | 000 | Ctr | oka 20 | 0   |     |     |     |     |       |     |     |     |     |     |    |     |     |     |     |     |

### Tabel 01: bepalen openingshoek (automatisch rooster)

TOKE 200 Str

Cijfer in de cel stelt openingshoek voor

niet mogelijk

scharnierzijde links/rechts

|      | Hinge side  | e left/ri | ght               | 2.                      |                      | Hinge side under     |           |      |                    |                      |                   |                 |                 |       |                                                                                                    |         |                  |                      |                      |                        |                    |         |       |       |       |         |       |       |          |
|------|-------------|-----------|-------------------|-------------------------|----------------------|----------------------|-----------|------|--------------------|----------------------|-------------------|-----------------|-----------------|-------|----------------------------------------------------------------------------------------------------|---------|------------------|----------------------|----------------------|------------------------|--------------------|---------|-------|-------|-------|---------|-------|-------|----------|
|      |             | w         | DTH               |                         |                      |                      | [         |      |                    |                      |                   |                 |                 |       |                                                                                                    |         | WI               | DTH                  |                      |                        |                    |         |       |       |       |         |       |       |          |
|      |             | 400-      | 500-              | 1                       |                      |                      | 350-      | 400- | 500-               | 600-                 | 700-              | 800-            | 900-            | 1000- | 1100-                                                                                                    | 1200-   | 1300-            | 1400-                | 1500-                | 1600-                  | 1700-              | 1800-   | 1900- | 2000- | 2100- | 2200-   | 2300- | 2400- |          |
|      |             | 499       | 599               |                         |                      |                      | 399       | 499  | 599                | 699                  | 799               | 899             | 999             | 1099  | 1199                                                                                                    | 12.99   | 1399             | 1499                 | 1599                 | 1699                   | 1799               | 1899    | 1999  | 2099  | 2199  | 2 2 9 9 | 2399  | 2500  | 5        |
|      | 350 - 399   | 59        | 34                |                         |                      | 400 - 499            | 59        | 59   | 59                 | 59                   | 59                | 59              | 59              | 59    | 59                                                                                                    | 59      | 59               | 59                   | 59                   | 59                     | 59                 | 59      | 59    | 59    | 59    | 59      | 59    | 59    | N N      |
|      | 400 - 499   | 59        | 34                |                         |                      | 500 - 599            | 34        | 34   | 34                 | 34                   | 34                | 34              | 34              | 34    | 34                                                                                                    | 34      | 34               | 34                   | 34                   | 34                     | 34                 | 34      | 34    | 34    | 34    | 34      | 34    | 34    | 58       |
|      | 500 - 599   | 59        | 3.4               |                         |                      | 600 - 699            | 60        | 60   | 60                 | 60                   | 60                | 60              | 60              | 60    | 60                                                                                                    | 60      | 60               | 60                   | 60                   | 60                     | 60                 | 60      | 60    | 60    | 60    | 60      | 60    | 60    | OEX      |
|      | 600 - 699   | 59        | 34                |                         |                      | 700 - 799            | 42        | 42   | 42                 | 42                   | 42                | 42              | 42              | 42    | 42                                                                                                    | 42      | 42               | 42                   | 42                   | 42                     | 42                 | 42      | 42    | 42    | 42    | 42      | 42    | 42    | 8        |
|      | 700 - 799   | 59        | 34                |                         |                      | 800 - 899            | 33        | 33   | 33                 | 33                   | 33                | 33              | 33              | 33    | 33                                                                                                    | 33      | 33               | 33                   | 33                   | 33                     | 33                 | 33      | 33    | 33    | 33    | 33      | 33    | 33    | mpty     |
|      | 800 - 899   | 59        | 34                |                         |                      | 900 - 999            | 27        | 27   | 27                 | 27                   | 27                | 27              | 27              | 27    | 27                                                                                                    | 27      | 27               | 27                   | 27                   | 27                     | 27                 | 27      | 27    | 27    | 27    | 27      | 27    | 27    | P        |
|      | 900 - 999   | 59        | 34                |                         |                      | 1000 - 1099          | 32        | 32   | 32                 | 32                   | 32                | 32              | 32              | 32    | 32                                                                                                    | 32      | 32               | 32                   | 32                   | 32                     | 32                 | 32      | 32    |       |       |         |       |       |          |
|      | 1000 - 1099 | 59        | 34                |                         |                      | 1100 - 1199          | 27        | 27   | 27                 | 27                   | 27                | 27              | 27              | 27    | 27                                                                                                    | 27      | 27               | 27                   | 27                   | 27                     | 27                 | 27      |       |       |       |         |       |       |          |
|      | 1100 - 1199 | 59        | 34                |                         |                      | 1200 - 1299          | 2.4       | 24   | 24                 | 2.4                  | 24                | 24              | 24              | 24    | 24                                                                                                    | 24      | 24               | 24                   | 24                   | 24                     | 24                 | -       |       |       |       |         |       |       |          |
|      | 1200 - 1299 | 59        | 34                | ă                       | 14                   | 1300 - 1399          | 21        | 21   | 21                 | 21                   | 21                | 21              | 21              | 21    | 21                                                                                                    | 21      | 21               | 21                   | 21                   | 21                     |                    | 1       |       |       |       |         |       |       |          |
| E    | 1300 - 1399 | 59        | 34                | 8                       | HOID                 | 1400 - 1499          | 19        | 19   | 19                 | 19                   | 19                | 19              | 19              | 19    | 19                                                                                                    | 19      | 19               | 19                   | 19                   |                        |                    |         |       |       |       |         |       |       |          |
| HEIG | 1400 - 1499 | 59        | 34                | npty                    | I                    | 1500 - 1599          | 18        | 18   | 18                 | 18                   | 18                | 18              | 18              | 18    | 18                                                                                                    | 18      | 18               | 18                   | 1                    | 1                      |                    | 9       | 1     |       | 1     | P. P    |       |       |          |
|      | 1500 - 1599 | 59        | 34                | und                     |                      | 1600 - 1699          | 16        | 16   | 16                 | 16                   | 16                | 16              | 16              | 16    | 16                                                                                                    | 16      | 16               |                      |                      |                        |                    | 1       |       |       | ţ.    |         |       |       | RD       |
|      | 1600 - 1699 | 59        | 34                | 1                       |                      | 1700 - 1799          | 15        | 15   | 15                 | 15                   | 15                | 15              | 15              | 15    | 15                                                                                                    | 15      |                  |                      |                      |                        |                    |         |       |       |       |         |       |       | type     |
|      | 1700 - 1799 | 59        | 34                |                         |                      | 1800 - 1899          | 14        | 14   | 14                 | 14                   | 14                | 14              | 14              | 14    | 14                                                                                                    |         |                  |                      | 1                    |                        |                    | 1       | li li |       | l I   |         |       |       | dun      |
|      | 1800 - 1899 | 59        | 34                |                         |                      | 1900 - 1999          | 13        | 13   | 13                 | 13                   | 13                | 13              | 13              | 13    |                                                                                                    | C       |                  |                      |                      |                        |                    |         |       |       |       |         |       |       | <u>.</u> |
|      | 1900 - 1999 | 59        | 34                |                         |                      | 2000 - 2099          | 12        | 12   | 12                 | 12                   | 12                | 12              | 12              | 1000  |                                                                                                    | 1       | 1                |                      | -                    | 1                      |                    | 1       | 1     |       | -     |         |       |       |          |
|      | 2000 - 2099 | 59        | 34                |                         |                      | 2100 - 2199          | 12        | 12   | 12                 | 12                   | 12                | 12              | 12              |       |                                                                                                    | 1       |                  |                      |                      |                        |                    | -       |       |       |       |         |       |       |          |
|      | 2100 - 2199 | 59        | 34                |                         |                      | 2200 - 2299          | 11        | 11   | 11                 | 11                   | 11                | 11              | 11              | 1     |                                                                                                    | 1       |                  |                      | 1                    | 1 1                    |                    | 1       | 1     | _     | 1     | 1       |       |       |          |
|      | 2200 - 2299 | 59        | 34                |                         |                      | 2300 - 2399          | 10        | 10   | 10                 | 10                   | 10                | 10              | 10              |       |                                                                                                    | 1       | li j             |                      | 1                    |                        |                    |         |       |       | 1     |         |       |       |          |
|      | 2300 - 2399 | 59        | 34                |                         |                      | 2400 - 2500          | 10        | 10   | 10                 | 10                   | 10                | 10              | 10              |       |                                                                                                    |         |                  |                      |                      |                        |                    |         |       |       |       |         |       |       |          |
|      | 2400 - 2500 | 59        | 34                |                         | 105                  |                      | 1.1.1.1.1 |      |                    | 10000                | CONTRACTOR OF     |                 |                 |       |                                                                                                    |         |                  |                      | _                    |                        | _                  | _       |       | _     |       |         | I     |       | <u>.</u> |
| 1    | l.          | Numb      | er in ce<br>Handi | ells represented at 1/2 | esentth<br>Lof HEIGI | e openingangle<br>1T |           |      | not po             | ssible               |                   |                 |                 |       | 1                                                                                                    |         | Handi            | es at 1/             | 4 and 3              | /4 of W                | IDTH               |         |       |       |       |         |       |       |          |
|      |             |           | Hand              | es at 1/                | 4 and 3 /            | 4 of HEIGHT          |           |      | Han die<br>Han die | e at 1/2<br>es at 1/ | of WID<br>4 and 3 | отн<br>6/4 of W | л <b>отн</b> if | HEIGH | T <widt< td=""><td>H or ha</td><td>Handi<br/>ndles a</td><td>es at 2/<br/>at 2/3 h</td><td>'3 heigh<br/>eigth le</td><td>it left ar<br/>ft and r</td><td>ndright<br/>ightifH</td><td>EIG HT2</td><td>WIDTH</td><td>Č.</td><td></td><td></td><td></td><td></td><td></td></widt<> | H or ha | Handi<br>ndles a | es at 2/<br>at 2/3 h | '3 heigh<br>eigth le | it left ar<br>ft and r | ndright<br>ightifH | EIG HT2 | WIDTH | Č.    |       |         |       |       |          |

### Tabel 02: bepalen openingshoek (manueel rooster)

### DucoGrille (voor een raam)

Deze lamellenroosters verschillen van de DucoGrille NightVent omdat de lamellenroosters voor een raam worden geplaatst en er geen glasvervangend paneel aanwezig is. Dit betekent dat het rooster anders ingevuld moet worden in Uniec 3.0.

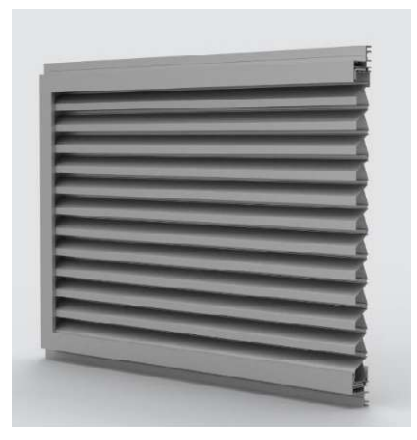

- Stap 1: Ingave raam in de bouwkundige bibliotheek
- Stap 2: Het raam selecteren in de juiste gevel(s)
- Stap 3: Ventilatieve Koeling invullen
- Stap 4: Bediening Ventilatieve Koeling

#### Stap 1: Ingave raam in de bouwkundige bibliotheek

Dit lamellenrooster wordt voor een raam geplaatst en dit zorgt ervoor dat er in de praktijk geen zonlicht via het raam naar binnen komt.

Dit raam heeft een oppervlakte van  $1,95 \text{ m}^2$  ( $1,5 \text{ m} \times 1,3 \text{ m}$ ).

| UNIEC3                                                                             |           |         | Projecte   | n Instellingen 🕶 Resultaten 👻 Support                   | •               |              |                              | ¢(   | Ä                   |
|------------------------------------------------------------------------------------|-----------|---------|------------|---------------------------------------------------------|-----------------|--------------|------------------------------|------|---------------------|
| Behoefte [kWh/m²]<br>Fossiel [kWh/m²]<br>Hernieuwbaar [%]<br>TO <sub>bdicmer</sub> |           |         | koz<br>opj | jnmerken<br>pervlakte per kozijnmerk invoeren           |                 |              |                              |      |                     |
| Energielabel                                                                       |           |         |            | Definieer transparante constructies (ramen, deuren, pan | elen in kozijn) |              |                              | tran | isparante const     |
|                                                                                    |           |         |            | transparante constructie                                | type            | methodiek    | $U_W/U_D\left[W/m^2K\right]$ | Beta | A [m <sup>2</sup> ] |
| Lage_Mierde_210389                                                                 | rgs       |         |            | Merk 11 (met DucoGrille)                                | raam            | vrije invoer | 1,5                          | 0,00 | 1,95                |
| Lage_Mierde_2                                                                      |           | pie_D 👻 |            | Merk 1 - Deur                                           | deur            | vrije invoër | 1,5                          | 0,00 | 2,50                |
| Algemene gegev                                                                     | ens       |         | /          | Merk 1-Zijlicht                                         | raam            | vrije invoer | 1,4                          | 0,60 | 1,49                |
| 🐁 Bouwkundige bi                                                                   | bliotheek |         | r          | Merk 2                                                  | rəam            | vrije invoer | 1,4                          | 0,60 | 2,58                |
| Indeling gebouv                                                                    | 0         |         | _          | Mark 2                                                  |                 |              | 12                           | 0.00 | 2.50                |

Het raam dient zoals gewoonlijk ingevuld te worden in de bouwkundige bibliotheek, dit is bekend bij de verslaggever, maar met een kleine aanpassing namelijk dat er 0 wordt ingegeven bij de zontoetredingsfactor (ggl;n).

| Definiee | r transparante constructies (ramen, deuren, panelen in k |      |              |                      |       | ansparante construc | tie toevoegen 🕣 |
|----------|----------------------------------------------------------|------|--------------|----------------------|-------|---------------------|-----------------|
|          | transparante constructie                                 | type | methodiek    | $U_W / U_D [W/m^2K]$ | Sgijn | A [m <sup>2</sup> ] |                 |
|          | Merk 11 (met DucoGrille)                                 | raam | vrije invoer | 1,5                  | 0,00  | 1,95                |                 |

### Stap 2: Het raam selecteren en in de juiste gevel(s)

Als het raam eenmaal is ingegeven in de bouwkundige bibliotheek kunnen we het raam nu selecteren bij de juiste gevel en moet bij dit raam de juiste parameters ingevuld worden van de DucoGrille. In deze situatie wordt het rooster voor het raam in de linkerzijgevel geplaatst.

| UNIEC3                                                                                                    | rojecten Instellingen <del>v</del> Resultaten <del>v</del> | Support 👻            |        |                                  |                      |                | й <mark>0</mark> 0 | Control Thomas Germanu     |
|----------------------------------------------------------------------------------------------------|------------------------------------------------------------|----------------------|--------|----------------------------------|----------------------|----------------|--------------------|----------------------------|
| ete vesultaat<br>Behootte [kWh/m²] 87,45 82,43<br>Fonsie [kWh/m²] 20,00 25,22<br>Horminumbaar [%] 50,0 85,1<br>TO <sub>patome</sub> 1,20 0,00 | Zijgevel links - buitenlucht, Z - 27,61 m                  | 1 <sup>2</sup> - 90° |        |                                  |                      |                |                    |                            |
| Energielabel                                                                                                    | Geometrie dichte constructie                               |                      |        |                                  |                      |                |                    | te constructie toevoegen 🕣 |
| Rekenen                                                                                                    | dichte constructie                                         | opmerking            |        |                                  |                      |                |                    | oppervlakte (m²)           |
| Lage_Mierde_210389TGS                                                                                                    | Merk 11 (met DucoGrille) (U = 1,5 / gg = 0,00)             |                      |        |                                  |                      |                |                    | 27,61 🛞 🛅 📋                |
| Algemene gegevens                                                                                                    | Merk 1 - Deur (U = 1,5 / gei = 0,00)                       |                      |        |                                  |                      |                | -                  |                            |
| Bouwkundige bibliotheek                                                                                                    | C                                                          | en deuren)           |        |                                  |                      |                | transparan         | te constructie toevoegen 💮 |
| Indeling gebouw                                                                                                    | Merk 1 - Zijúcht (U = 1,4 / gg = 0,60)                     |                      | aantal | oppervlakte [m <sup>4</sup> ] be | eschad inter         | zonwering      | zomernachtve       | intilatie                  |
| Woning                                                                                                    | Merk 2 (U = 1,4 / gg = 0,60)                               |                      | 1      | 0,00 m                           | ninimale belemmering | geen zonwering | niet aanwezig      | 0 G D                      |
| Begane grondvloer                                                                                                    | Merk 3 (U = 1.4 / z = 0.44)                                |                      |        |                                  |                      |                |                    |                            |
| Vorgevel<br>Voorgevel<br>Zijgevel rechts                                                                                                    | Merk 4 - Deur (U = 1,5 / gg = 0,00)                        |                      |        |                                  |                      |                |                    |                            |
| Achtergevel<br>Dakvlak voorgevel                                                                                                    | Merk 4 - Glas (U = 1,4 / $g_{gl}$ = 0,60)                  |                      |        |                                  |                      |                |                    |                            |
| Dakviak achtergevel<br>Plat dak dakkapel<br>Zijeved lieler (teore berging)                                                                    | Merk 5 - Schulfpul (U = 1,00 / $g_{gl}$ = 0,50)            |                      |        |                                  |                      |                |                    |                            |
| Luchtdoorlaten                                                                                                    | Merk 8 (U = 1,4 / gg = 0,60)                               |                      |        |                                  |                      |                |                    |                            |
| 🖶 Installaties                                                                                                    | Merk 9 (U = 1,4 / gg = 0,60)                               |                      |        |                                  |                      |                |                    |                            |
| Verwarming 1 (1x)                                                                                                    | GL 1 (U = 1,00 / gg = 0,50)                                |                      |        |                                  |                      |                |                    |                            |

Na het selecteren van het rooster in de linkerzijgevel moeten er nog enkele parameters ingevuld worden namelijk:

- 1) **Aantal:** afhankelijk van het aantal ramen dat met dit rooster wordt toegepast moet hier het aantal worden ingevuld
- 2) **Oppervlakte**: 1,95 m<sup>2</sup>; deze parameter wordt automatisch ingevuld.
- 3) **Beschaduwing:** n.v.t; deze parameter wordt automatisch ingevuld.
- 4) **Zonwering**: geen zonwering; deze parameter wordt automatisch ingevuld.
- 5) Ventilatieve Koeling: aanwezig.

| Geometrie transparante constructies (rame       | n en deuren) |        |                  |              |                | transparante cons    | tructie toevoegen 🕀 |
|-------------------------------------------------|--------------|--------|------------------|--------------|----------------|----------------------|---------------------|
| transparante constructie                        | opmerking    | aantal | oppervlakte [m²] | beschaduwing | zonwering      | zomernachtventilatie |                     |
| Merk 11 (met DucoGrille) (U = 1,5 / ggi = 0,00) |              | 1      | 1,95             | n.v.t.       | geen zonwering | aanwezig             |                     |
|                                                 |              | 1      | 2                | 3            | 4              | 5                    |                     |

### Stap 3: Ventilatie Koeling invullen

In deze situatie wordt het rooster ook gebruikt voor de Ventilatieve Koeling. In de vorige stap is de parameter Ventilatieve Koeling ingesteld op aanwezig waardoor enkele extra parameters ingevuld moeten worden.

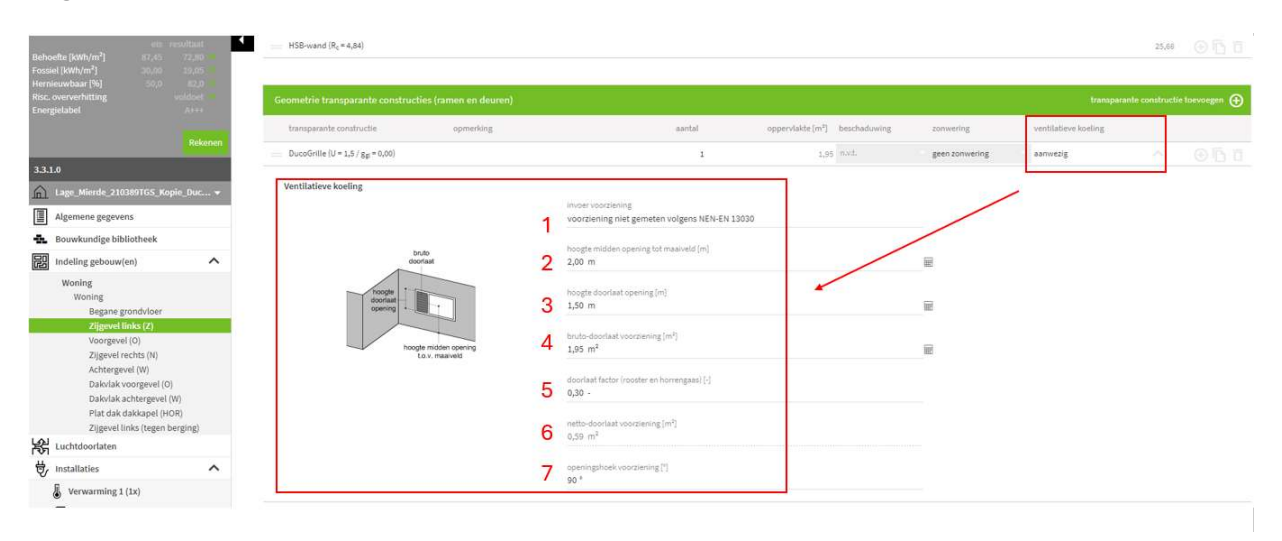

De extra parameters die ingevuld moeten worden zijn:

Ver

- 1) Invoer voorziening: Kies- voorziening niet gemeten volgens NEN-EN 13030
- 2) Hoogte midden opening tot maaiveld [m]: dit is de hoogte van aan de grond (maaiveld) tot in het midden van het rooster.
- 3) Hoogte doorlaat opening [m]: dit is de hoogte van het rooster.
- 4) Bruto-doorlaat voorziening [m<sup>2</sup>]: dit is de oppervlakte van het rooster.
- 5) **Doorlaat factor (rooster en horrengaas)**: Voor de DucoGrille Solid G30++ P1 incl. horrengaas wordt 30%.
- 6) **Openingshoek voorziening [°]**: Deze waarde wordt bepaald aan de hand van de openingshoek van het raam. Deze waarde zal nagevraagd moeten worden bij de raamfabrikant. In deze situatie wordt 90 ° aangehouden.

| ntilatieve koeling                    |                                                                     |
|---------------------------------------|---------------------------------------------------------------------|
|                                       | invoer voorziening<br>voorziening niet gemeten volgens NEN-EN 13030 |
| bruto<br>doortaat                     | hoogte midden opening tot masiveld (m)<br>2 2,00 m                  |
| toonat<br>opening                     | hoogte doorlaat opening [m]<br>3 1,50 m                             |
| hoogte midden opening<br>Lov. maaveid | 4 bruto-doorlaat voorziening (m²)<br>1,95 m²                        |
|                                       | doorlaat factor (rooster en horrengaas) [-]<br>0,30 -               |
|                                       | 6 netto-doorlaat voorziening [m²]<br>0,59 m²                        |
|                                       | 7 openingshoek voorziening [*]<br>90 *                              |

### Stap 4: Bediening Ventilatie Koeling

Ten slotte moet nog de bediening van de zomernachtventilatie ingesteld worden. Deze parameter is alleen van belang als er zomernachtventilatie wordt toegepast, indien niet dan mag deze stap worden overslaan.

De parameter voor de instelling van de bediening van de zomernachtventilatie wordt teruggevonden onder luchtdoorlaten. Bij luchtdoorlaten zal er een extra veld verschijnen als er gekozen wordt voor zomernachtventilatie. Bij dit veld is er de keuze tussen 3 soorten bedieningen waarvan 1 moet ingegeven worden.

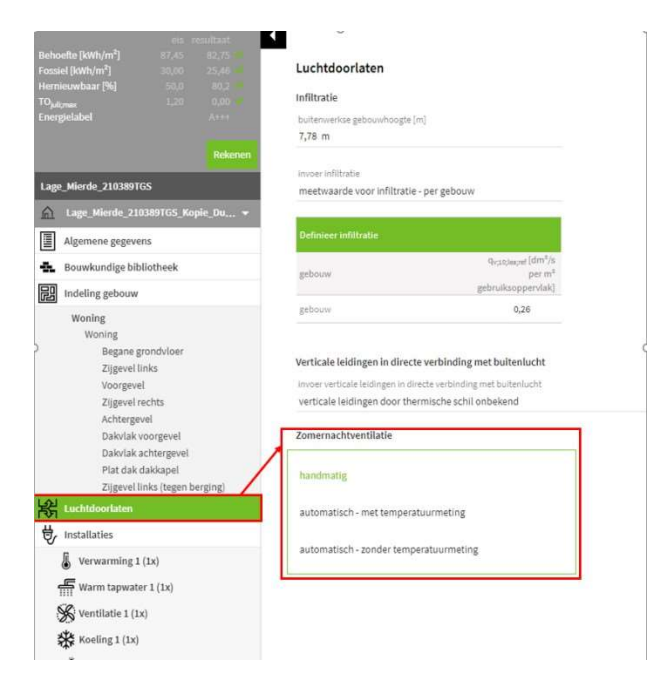

- Handmatig
- Automatisch met temperatuurmeting
- Automatisch zonder temperatuurmeting

### DucoGrille Close 105 + DucoGrille Solid G30Z++ P1

Dit is een element wat in de gevel met een roosters wordt geplaatst en moet daarom in de bouwkundige bibliotheek ingegeven worden. Daarna zal de DucoGrille Close 105 geselecteerd moeten worden in de correcte gevel en ten slotte moeten nog extra velden ingevuld worden voor de Ventilatieve Koeling.

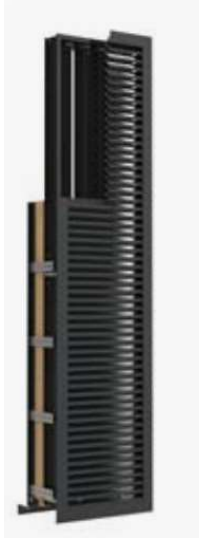

### DucoGrille Close 105

Zorgt voor de toevoer van koele buitenlucht. In combinatie met de DucoGrille Solid++ wordt het geheel inbraak- en insectenwerend.

- Stap 1: Ingave in de bouwkundige bibliotheek
- Stap 2: Het rooster selecteren in de juiste gevel(s)
- Stap 3: Ventilatieve Koeling invullen
- Stap 4: Bediening Ventilatieve Koeling

### Stap 1: Ingave in de bouwkundige bibliotheek

Om dit rooster met Ventilatieve Koeling in te geven wordt er gestart bij de bouwkundige bibliotheek. Dit is een element wat in de gevel wordt gemonteerd en wordt daarom ingevuld onder definieer transparante constructies.

| UNIEC3                                                                                                    |                         | Projecten                                | Instellingen 👻                   | Resultaten 👻        | Support +                  |  |
|----------------------------------------------------------------------------------------------------|-------------------------|------------------------------------------|----------------------------------|---------------------|----------------------------|--|
| Behoefte [kWh/m <sup>2</sup> ]<br>Fossiel [kWh/m <sup>2</sup> ]<br>Hernieuwbaar [%]<br>TO <sub>palgmas</sub> |                         | Kozijnm<br>opperv                        | erken<br>fakte per közijnmerk in | voeren              |                            |  |
|                                                                                                    |                         | Defi                                     | nieer transparante co            | onstructies (ramen, | deuren, panelen in kozijn) |  |
|                                                                                                    | Rekenen                 | 1                                        | transparante cons                | tructio             |                            |  |
| Lage_Mierde_210389TGS                                                                                        |                         | / -                                      | Merk 1 - Deur                    |                     |                            |  |
| Lage_Mierde_210389                                                                                           | TGS_Kopie_Du +          |                                          | Merk 1 - Zijlicht                |                     |                            |  |
| Algemene gegevens                                                                                            | /                       |                                          | Merk 2                           |                     |                            |  |
| 💼 Bouwkundige biblioti                                                                                       | reek                    | 1.1.1.1.1.1.1.1.1.1.1.1.1.1.1.1.1.1.1.1. | Merk 3                           |                     |                            |  |
| Indeling gebouw                                                                                              |                         |                                          | Merk 4 - Deur                    |                     |                            |  |
| Woning                                                                                                    |                         |                                          | Merk 4 - Glas                    |                     |                            |  |
| Woning<br>Begane grond                                                                                       | ivloer                  |                                          | Merk 5 - Schuifnui               |                     |                            |  |
| Zijgevel links                                                                                               |                         |                                          | Mark 8                           |                     |                            |  |
| Zijgevel recht                                                                                               | 5                       |                                          | Merke .                          |                     |                            |  |
| Achtergevel<br>Daladak voor                                                                                  | neual                   |                                          | Merk 9                           | _                   |                            |  |
| Dakvlak acht                                                                                                 | argevel                 |                                          | GL 1                             | _                   |                            |  |
| Plat dak dakk<br>Ziigevel links                                                                              | apel<br>(tegen berging) |                                          | GL 2                             | _                   |                            |  |
| Luchtdoorlaten                                                                                               | 100//(8)                |                                          | GL 3                             |                     |                            |  |
| 🖶 Installaties                                                                                               |                         |                                          | GL 4                             |                     |                            |  |
| Verwarming 1 (1x)                                                                                            |                         |                                          | GL S                             |                     |                            |  |
| 🚝 Warm tapwater 1 (                                                                                          | 1x)                     | -                                        | Dakvenster                       | *                   |                            |  |
| Ventilatie 1 (1x)                                                                                            |                         |                                          | DucoGrille NightV                | ent                 |                            |  |
| Koeling 1 (1x)                                                                                               |                         | -                                        |                                  |                     |                            |  |
| * PV(T)                                                                                                    |                         |                                          |                                  |                     |                            |  |

Een nieuw raam kan aangemaakt worden door een transparante constructie toe te voegen. Deze nieuwe constructie heeft de naam DucoGrille Close 105 + DucoGrille Solid G30Z ++ P1.

transparante constructie toevoegen 🕀

Om de DucoGrille Close 105 in te geven moeten enkele parameters ingegeven worden namelijk:

- 1) Type: Raam
- 2) **Methodiek**: Vrije invoer
- 3) **Uw/UD [W/m<sup>2</sup>K]**: De waarde die bij deze parameter ingevuld moeten worden, wordt berekend aan de hand van een berekeningstool die teruggevonden kan worden met de onderstaande link.

https://www.duco.eu/nl/producten/intensieve-ventilatie/muur-enraamroosters/ducogrille-close/ducogrille-close-105#technical-documentation

- 4) **Zontoetredingsfactor [Ggl;n]**: 0 (Er is geen transparant vlak aanwezig).
- 5) **Oppervlakte** [m<sup>2</sup>]: Dit is de oppervlakte van het rooster.

|    | transparante constructie                          | type | methodiek    | $U_W/U_D[W/m^2K]$ | Eg);n | A [m <sup>2</sup> ] |  |
|----|---------------------------------------------------|------|--------------|-------------------|-------|---------------------|--|
|    | DucoGrille Close 105 + DucoGrille Solid G30Z++ P1 | raam | vrije invoer | 1,3               | 0,00  | 1,95 🖩              |  |
| 5. |                                                   | 1    | 2            | 3                 | 4     | 5                   |  |

### Stap 2: Het rooster selecteren in de juiste gevel(s)

Omdat het rooster ingegeven is in de bouwkundige bibliotheek moeten we de DucoGrille Close 105 + Solid G30Z++ P1 alleen selecteren. In deze situatie wordt het rooster geplaatst in de linkerzijgevel. Na het toevoegen van een extra transparante constructies kan het rooster gekozen worden uit de lijst.

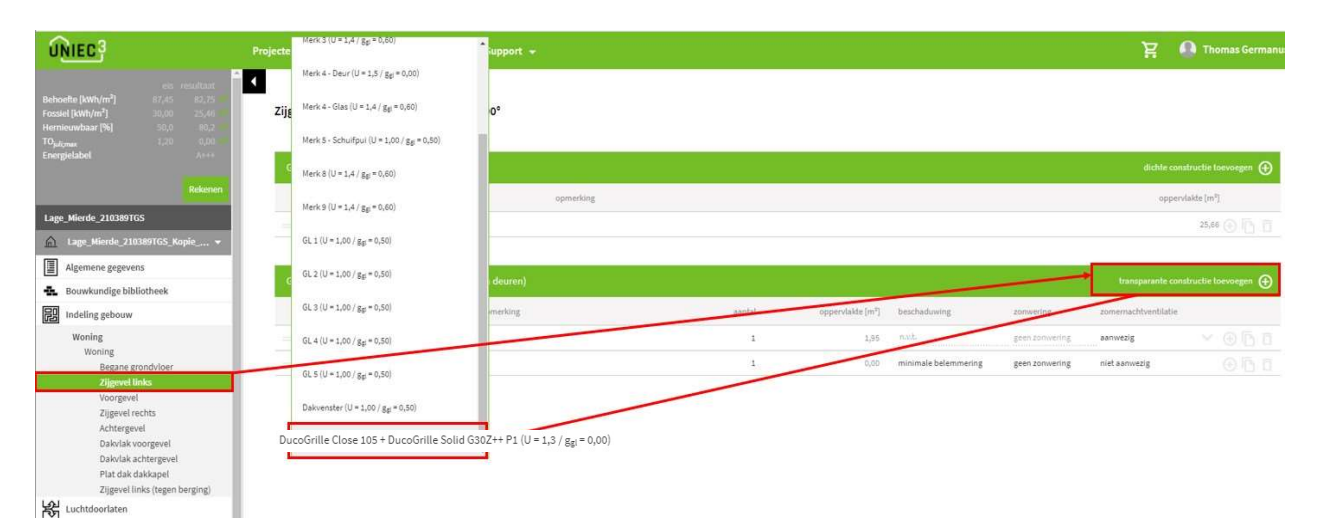

Na het selecteren van het rooster moeten nog enkele parameters ingevuld worden namelijk:

- 1) **Aantal:** afhankelijk van het aantal roosters dat worden toegepast wordt hier een aantal ingevuld.
- 2) **Oppervlakte [m<sup>2</sup>]:** 1,95; deze parameter wordt automatisch ingevuld.
- 3) **Beschaduwing:** n.v.t.; deze parameter wordt automatisch ingevuld.
- 4) **Zonwering:** geen zonwering; deze parameter wordt automatisch ingevuld.
- 5) Ventilatieve Koeling: aanwezig.

| transparante constructie                    | aantal | oppervlakte [m²] | beschaduwing | zonwering      | zomernachtventilatie |  |
|---------------------------------------------|--------|------------------|--------------|----------------|----------------------|--|
| DucoGrille NightVent (U = 1,3 / ggl = 0,00) | 1      | 1,95             | n.v.t.       | geen zonwering | aanwezig             |  |
|                                             | 1      | 2                | 3            | 4              | 5                    |  |

### Stap 3: Ventilatieve Koeling invullen

In deze situatie wordt het rooster ook gebruikt voor de Ventilatieve Koeling. In de vorige stap is de parameter Ventilatieve Koeling ingesteld op aanwezig waardoor er enkele extra parameters ingevuld moeten worden.

| ess resultant Behoefte [kWh/m <sup>2</sup> ] 87,45 72,30  Fossiei [kWh/m <sup>2</sup> ] 30,30 10,5                                                                                                    | $\qquad \qquad \qquad \qquad \qquad \qquad \qquad \qquad \qquad \qquad \qquad \qquad \qquad \qquad \qquad \qquad \qquad \qquad \qquad $ |                                                 |                      |                                            |                |                      | 25,66       |             |
|----------------------------------------------------------------------------------------------------|----------------------------------------------------------------------------------------------------|-------------------------------------------------|----------------------|--------------------------------------------|----------------|----------------------|-------------|-------------|
| Hernieuwbaar [%] 50,0 82,0 8<br>Risc. oververhitting voldoer                                                                                                    | Geometrie transparante constructies (ramen en deuren)                                                                                   |                                                 |                      |                                            |                | transparante         | constructie | toevoegen 🕀 |
| and the second second se | transparante constructie                                                                                                    | opmerking                                       | eantol               | oppervlakte [m <sup>2</sup> ] beschaduwing | zonwering      | ventilatieve koeling |             |             |
| Rekenen                                                                                                    | DucoGrille Close 105 + DucoGrille Solid G30Z++ P1 (U = 1,3 / gg = 0,00)                                                                 |                                                 | 4                    | 1,95 n.v.t.                                | geen zonwering | aanwezig             | ^           |             |
| 3.3.1.0                                                                                                    | -                                                                                                    |                                                 |                      |                                            | L              |                      |             |             |
| 🔒 Lage_Mierde_210389TGS_Kopie_Duc 👻                                                                                                    | Ventilatieve koeling                                                                                                    |                                                 |                      |                                            | /              |                      |             |             |
| Algemene gegevens                                                                                                    |                                                                                                    | Invoer voorziening<br>voorziening niet gemeten  | volgens NEN-EN 13030 |                                            |                |                      |             |             |
| & Bouwkundige bibliotheek                                                                                                    | 1000                                                                                                    | <ul> <li>Insofte middes essening fot</li> </ul> | maintualid [m]       |                                            |                |                      |             |             |
| Indeling gebouw(en)                                                                                                    | bruto<br>doortaat                                                                                                    | 2 2,00 m                                        | maarveid (m)         | E.                                         |                |                      |             |             |
| Woning<br>Woning<br>Begane grondvloer<br>Zijgevet links (Z)                                                                                                    |                                                                                                    | 3 1,50 m                                        | <u>k</u>             | E                                          |                |                      |             |             |
| Voorgevel (0)                                                                                                    | hoogte midden opening                                                                                                    | 4 bruto-doorlaat voorziening                    | m <sup>2</sup> ]     | -                                          |                |                      |             |             |
| Zijgevel rechts (N)<br>Achtergevel (W)<br>Dakvlak voorgevel (O)<br>Dakvlak achtergevel (W)                                                                                                    | Lox, maxweld                                                                                                    | 5 doorlaat factor (rooster en h                 | orrengaas) [-]       | 80.<br>-                                   |                |                      |             |             |
| Zijgevel links (tegen berging)                                                                                                    |                                                                                                    | 6 netto-doorlaat voorziening                    | m²]                  |                                            |                |                      |             |             |
| K Luchtdoorlaten                                                                                                    |                                                                                                    | <b>O</b> 0,59 m <sup>4</sup>                    |                      |                                            |                |                      |             |             |
| 🖶 Installaties 🔨                                                                                                    |                                                                                                    | 7 openingshoek voorziening [                    | 1                    |                                            |                |                      |             |             |
| Verwarming 1 (1x)                                                                                                    | L                                                                                                    | 30.                                             | E                    |                                            |                |                      |             |             |

De extra parameters die ingevuld moeten worden zijn:

- 1) **Invoer voorziening: Kies-** voorziening niet gemeten volgens NEN-EN 13030
- 2) Hoogte midden opening tot maaiveld [m]: dit is de hoogte van aan de grond (maaiveld) tot in het midden van het rooster.
- 3) Hoogte doorlaat opening [m]: dit is de hoogte van het rooster.
- 4) **Bruto-doorlaat voorziening [m<sup>2</sup>]:** dit is de oppervlakte van het rooster.
- 5) **Doorlaat factor (rooster en horrengaas):** Voor de DucoGrille NightVent incl. horrengaas wordt 30%.
- 6) **Netto-doorlaat voorziening [m<sup>2</sup>]:** 0,59; deze parameter wordt automatisch ingevuld.
- 7) Openingshoek voorziening [°]: Deze waarde is 90°

| Ventilatieve koeling                     |                                                         |
|------------------------------------------|---------------------------------------------------------|
|                                          | invoer voorziening                                      |
|                                          | voorziening niet gemeten volgens NEN-EN 13030           |
| bruto<br>coortaat                        | 2,00 m                                                  |
| hoopte<br>opening                        | 3 hoogte doorlast opening (m)<br>1,50 m                 |
| hoogte midden opening<br>t.o.v. maaiveld | 4 bruto-doorlaat voorziening [m²]<br>1,95 m²            |
|                                          | 5 doorlaat factor (rooster en horrengaas) [-]<br>0,30 - |
|                                          | 6 netto-doorlaat voorziening [m²]<br>0,59 m²            |
|                                          | 7 openingshoek voorziening [*]<br>90 *                  |

### Stap 4: Bediening Ventilatieve Koeling

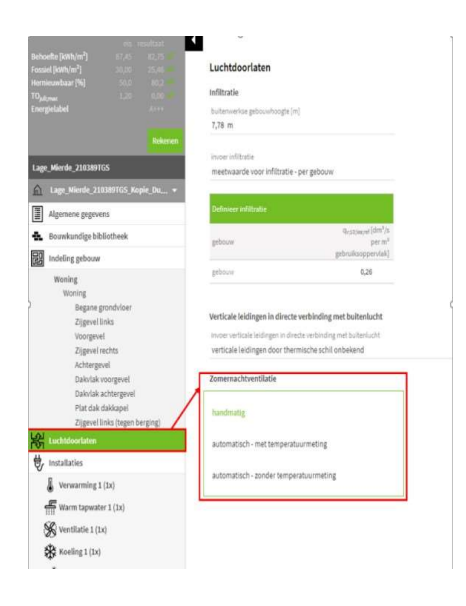

Ten slotte moet nog de bediening van de Ventilatieve Koeling ingesteld worden. De parameter voor de instelling van de bediening van de Ventilatieve Koeling wordt teruggevonden onder luchtdoorlaten. Bij luchtdoorlaten zal er een extra veld verschijnen als er gekozen wordt voor zomernachtventilatie. Bij dit veld is er de keuze tussen 3 soorten bedieningen waarvan 1 moet ingegeven worden.

- Handmatig
- Automatisch met temperatuurmeting
- Automatisch zonder temperatuurmeting

Bij toepassing van de DucoGrille Close 105 + DucoGrille Solid G30Z++ P1 gaan we uit van automatisch – met temepratuurmeting

# Architecturale zonwering

### DucoSlide

Deze zonwering wordt voor het raam geplaatst waardoor dit een aanpassing is op het raam en daarom moet alleen het raam in de bouwkundige bibliotheek ingevuld worden. Het raam zal geselecteerd moeten worden in de juiste gevel en zullen er extra parameters moeten ingegeven worden.

In de DucoSlide panelen zijn de lamellen zo gepositioneerd (stap en hellingshoek) dat ze een optimale beschaduwing realiseren tijdens de zomermaanden.

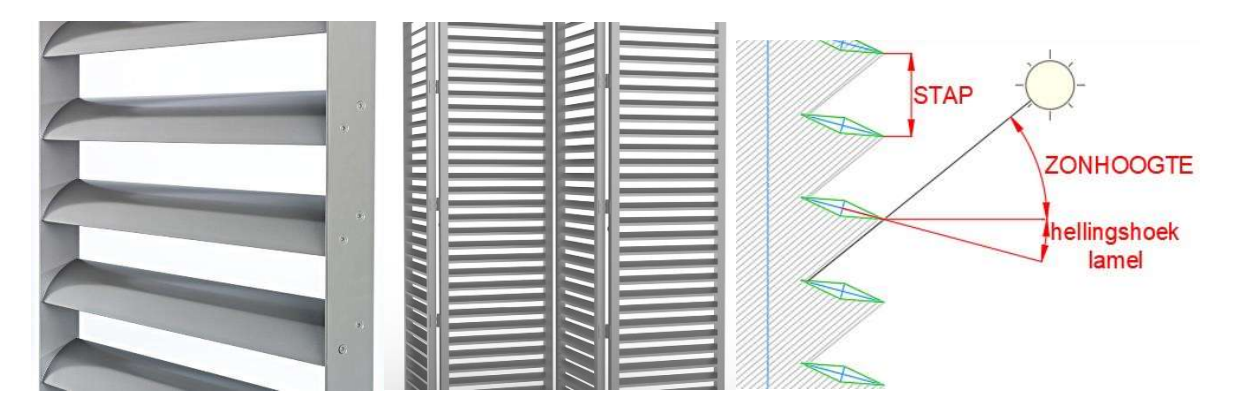

- Stap 1: Selecteren van het raam in de juiste gevel(s)
- Stap 2: Extra parameters zonwering

### Stap 1: Selecteren van het raam in de juiste gevel(s) en aanpassen

In de linkerzijgevel is er een raam (merk 11) en voor dit raam wordt er zonwering voorzien. Eerst en vooral zal het raam geselecteerd moeten worden die eerder al werd ingegeven in de bouwkundige bibliotheek.

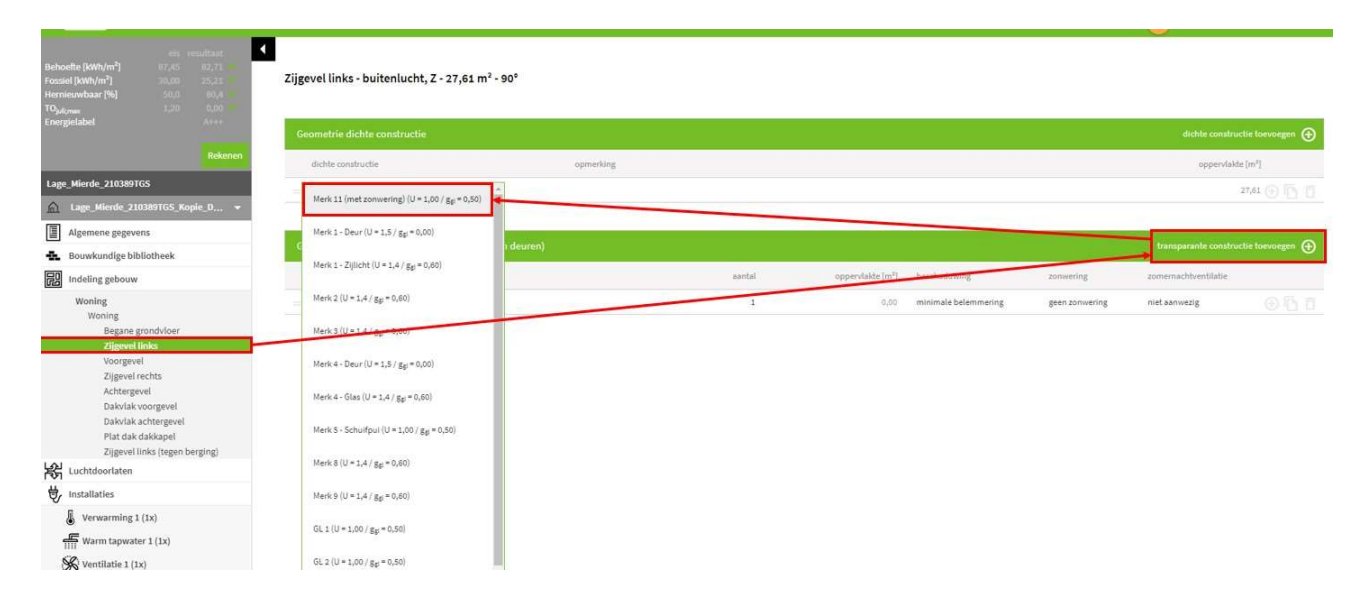

### Stap 2: Extra parameters zonwering

Nu moet nog ingevuld worden dat voor dit raam zonwering aanwezig is en dit kan door de volgende parameters in te vullen.

- 1) **Aantal**: afhankelijk van het aantal ramen dat met dit rooster wordt toegepast moet hier het aantal worden ingevuld.
- 2) **Oppervlakte [m<sup>2</sup>]**: 2,00; deze parameter wordt automatisch ingevuld.
- 3) **Beschaduwing**: overige belemmering
- 4) **Zonwering**: bij deze parameter moet rolluiken gekozen worden met het bijhorend kleur.
- 5) Zomernachtventilatie: niet aanwezig.

| Geometrie transparante constructies (ramen     | en deuren) |       |                               |                     |                         | transporterile constituction | himitegen 💮 |
|------------------------------------------------|------------|-------|-------------------------------|---------------------|-------------------------|------------------------------|-------------|
| tomporarie contractie                          | spinething | autol | appervlakte [m <sup>4</sup> ] | bescheduning        | anneering               | / annenachtentilatie         |             |
| Mark 11 (mat zonwaring) (U + 1,00 / gg + 0,50) |            | 1     | 2,00                          | overige belammering | rolluiken (buiten', wit | nietaanoezig                 |             |
|                                                |            | 1     | 2                             | 3                   | 4                       | 5                            |             |

### DucoSun: uitkragende structurele zonwering

Deze zonwering wordt horizontaal boven het raam geplaatst en alleen het raam moet ingegeven zijn in de bouwkundige bibliotheek. De zonwering is een aanpassing die ingevuld moet worden bij het raam bij de juiste gevel.

In de DucoSun structurele zonwering zijn de lamellen zo gepositioneerd (stap en hellingshoek) dat ze een optimale beschaduwing realiseren tijdens de zomermaanden.

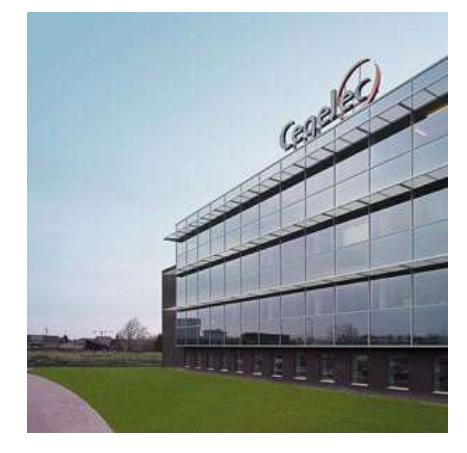

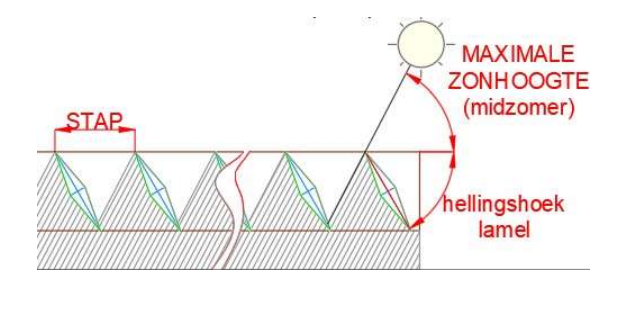

In dit voorbeeld zal de DucoSun (uitkragende zonwering) worden geplaatst in de linkerzijgevel bij het raam (merk 11). Omdat het raam al werd ingegeven in de bouwkundige bibliotheek moet het raam alleen geselecteerd worden bij de juiste gevel en als laatste zullen de extra parameters voor de zonwering ingevuld moeten worden.

In deze situatie wordt ervan uit gegaan dat de zonwering, vanaf het midden van het raam gemeten, 600 mm boven het raam wordt gemonteerd. En dat de zonwering 500 mm uitsteekt vanaf de gevel.

- Stap 1: Selecteren van het raam in de juiste gevel(s)
- Stap 2: Extra parameters zonwering

### Stap 1: Selecteren van het raam in de juiste gevel(s) en aanpassen

In de linkerzijgevel wordt boven het raam merk 11 de DucoSun geplaatst. Eerst en vooral zal het raam geselecteerd moeten worden die al eerder werd ingegeven in de bouwkundige bibliotheek.

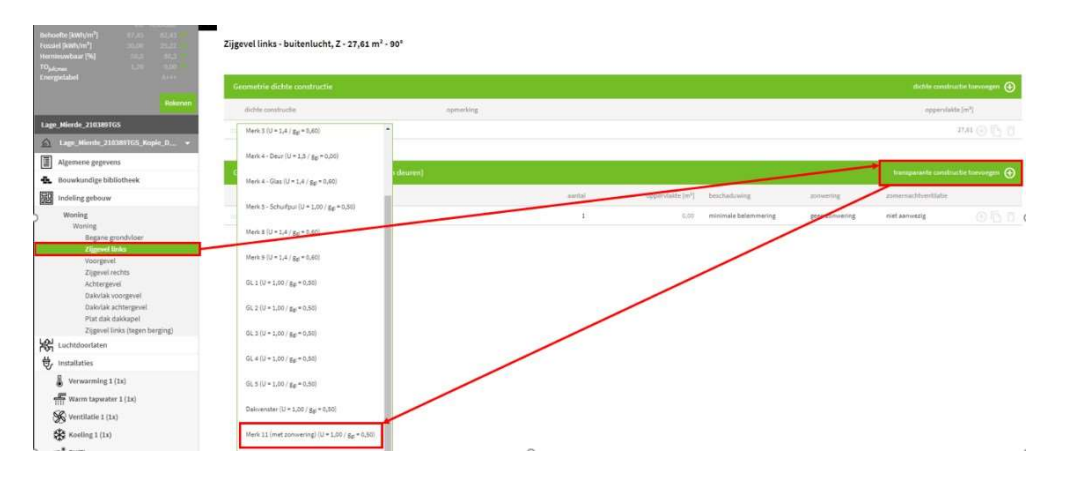

Na het selecteren van het raam moeten nog enkele parameters ingevuld worden om aan te duiden dat er zonwering wordt geplaatst bij dit raam.

- 1) **Aantal**: afhankelijk van het aantal ramen dat met dit rooster wordt toegepast moet hier het aantal worden ingevuld.
- 2) **Oppervlakte [m<sup>2</sup>]**: 2,00; deze parameter wordt automatisch ingevuld.
- 3) Beschaduwing: Constant overstek.
- 4) **Zonwering**: geen zonwering.
- 5) **Zomernachtventilatie**: niet aanwezig.

| Geometrie transparante constructies (ra      | amen en deuren) |        |                  |                    |                | transparante cons    | tructie tr | vevoegen | œ |
|----------------------------------------------|-----------------|--------|------------------|--------------------|----------------|----------------------|------------|----------|---|
| transparante constructie                     | opmerking       | aantal | oppervlakte [m²] | beschaduwing       | zonwering      | zomernachtventilatie |            |          |   |
| Merk 11 (met zonwering) (U = 1,00 / gg = 0,5 | 0)              | 1      | 2,00             | constante overstek | geen zonwering | niet aanwezig        |            |          |   |
|                                              |                 | 1      | 2                | 3                  | 4              | 5                    |            |          |   |

#### Stap 2: Extra parameters zonwering

Na het in vullen van constante overstek zullen er extra parameters onder dit raam verschijnen. Deze extra parameters zijn nodig om de DucoSun met uitkragende zonwering in te vullen.

- 1) Afstand [m]: bij deze parameter moet aangegeven worden hoeveel de zonwering uitsteekt vanaf de gevel. In deze situatie is dit 0,5 m.
- 2) Hoogte [m]: bij deze parameter moet aangegeven worden hoe hoog de zonwering wordt gemonteerd, gemeten vanaf het midden van het raam. In deze situatie is dit 0,6 m.
- 3) Overstekhoek [°]: de overstekhoek wordt automatisch bepaald.

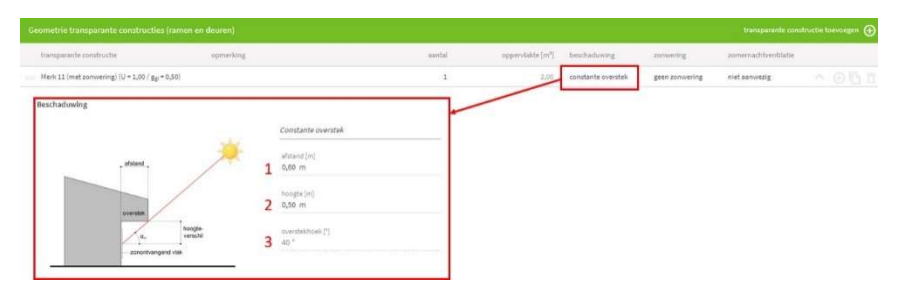

## DucoSun: structurele zonwering in het vlak van de façade (horizontale of verticale lamellen (vaste of beweegbare lamellen)

Deze zonwering wordt horizontaal of verticaal voor het raam geplaatst en alleen het raam moet ingegeven zijn in de bouwkundige bibliotheek. De zonwering is een aanpassing die ingevuld moet worden bij het raam bij de juiste gevel.

In de DucoSun structurele zonwering zijn de lamellen zo gepositioneerd (stap en hellingshoek) dat ze een optimale beschaduwing realiseren tijdens de zomermaanden.

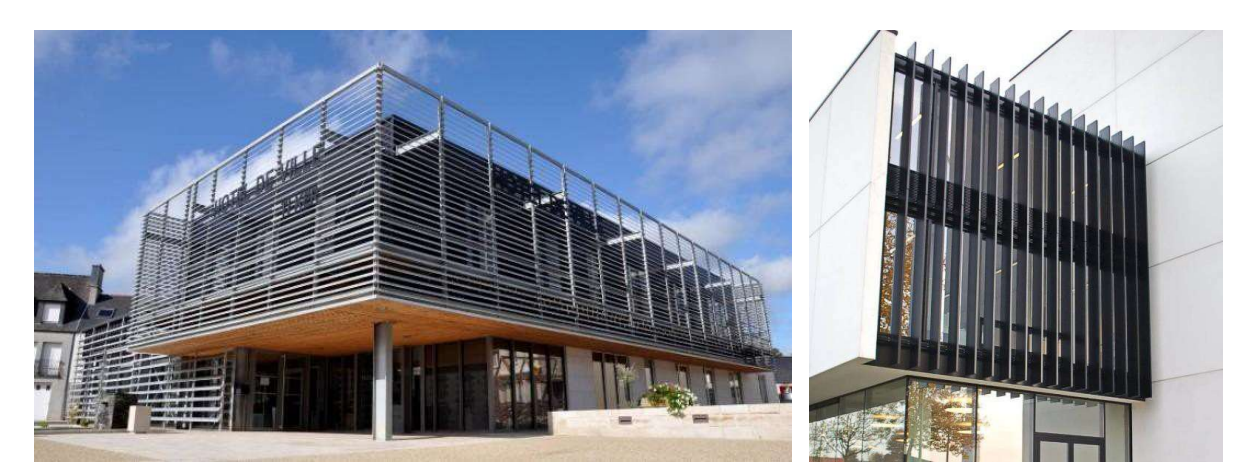

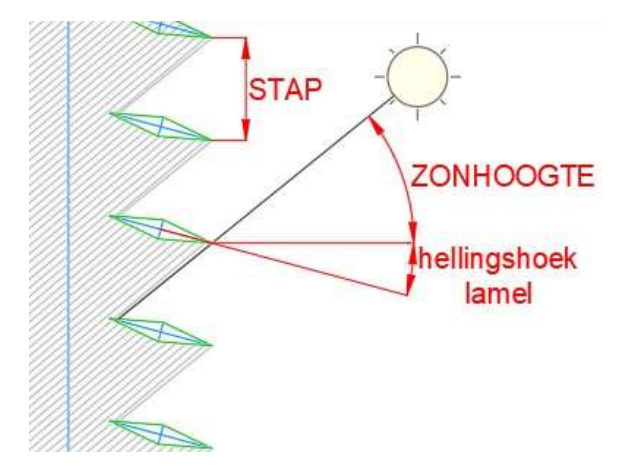

In dit voorbeeld zal er de DucoSun worden geplaatst in de linkerzijgevel bij het raam (merk 11). Omdat het raam al werd ingegeven in de bouwkundige bibliotheek moet het alleen geselecteerd worden bij de juiste gevel en als laatste zullen de extra parameters voor de zonwering ingevuld moeten worden.

- Stap 1: Selecteren van het raam in de juiste gevel(s)
- Stap 2: Extra parameters zonwering

### Stap 1: Selecteren van het raam in de juiste gevel(s)

In de linkerzijgevel wordt voor het raam merk 11 de DucoSun geplaatst. Het raam zal alleen geselecteerd moeten worden en later zullen er enkele parameters aangepast moeten worden voor de zonwering.

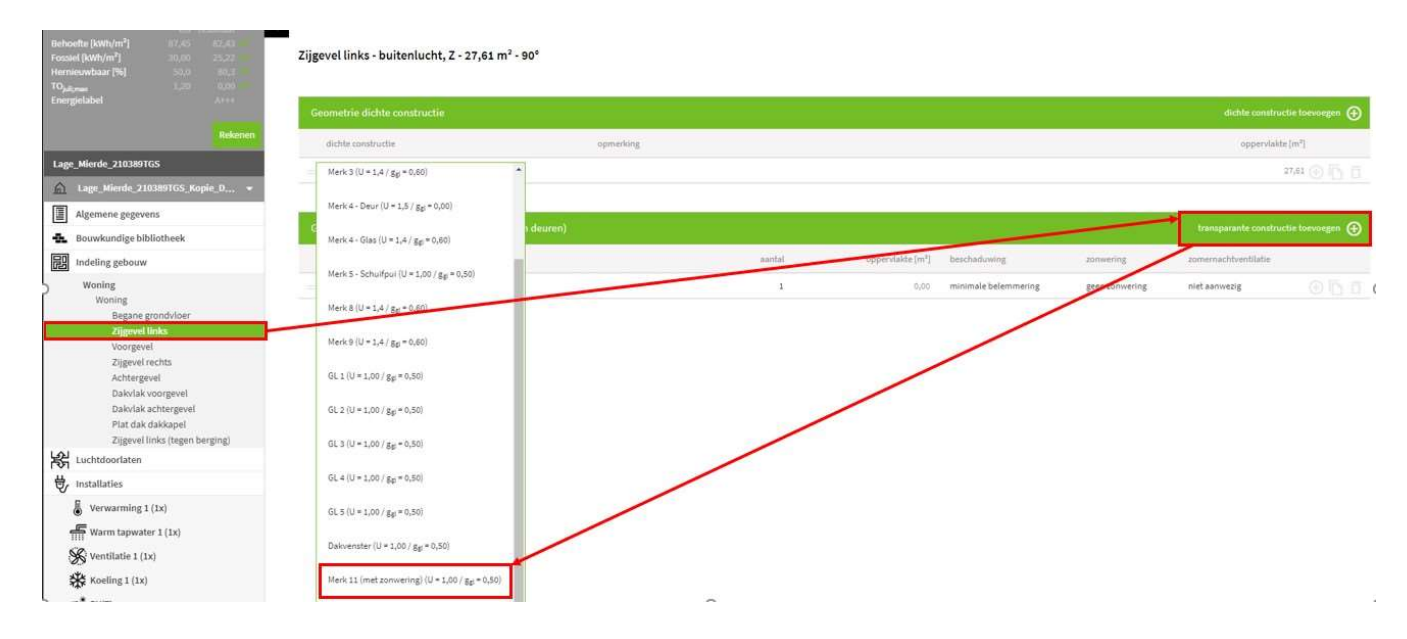

#### Stap 2: Extra parameters zonwering

Na het selecteren van het raam moeten nog enkele parameters ingevuld worden waarvan vooral de parameter zonwering van belang is. Na het invullen van deze parameter zullen twee extra velden verschijnen.

- 1) **Aantal**: afhankelijk van het aantal ramen dat met dit rooster wordt toegepast moet hier het aantal worden ingevuld.
- 2) **Oppervlakte [m<sup>2</sup>]**: 2,00; deze parameter wordt automatisch ingevuld.
- 3) Beschaduwing: overige belemmering.
- 4) **Zonwering**: vaste zonwering.
- 5) **Zontoetredingsfactor van de zonwering [ggl;alt]**: deze waarde moet berekend worden aan de hand van berekeningstool "Solar shading performance report DucoSun Horizontal blades in surface of facade" of "Solar shading performance report DucoSun Vertical blades in surface of facade".

Contacteer DUCO om dit getal voor u te laten berekenen, in afwachting van publicatie op de website. Dit kan op het algemeen nummer van DUCO: +32 58 33 00 66.

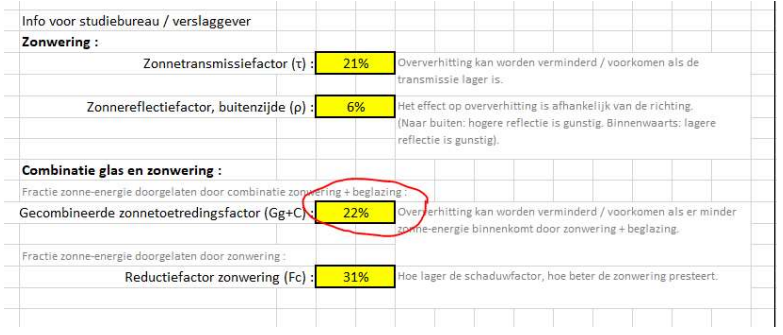

6) **Zontoetredingsfactor van de beglazing voor isotrope diffuse zonnestraling [ggl;alt]**: deze waarde moet berekend worden aan de hand van berekeningstool "Solar shading performance report DucoSun Horizontal blades in surface of facade" of "Solar shading performance report DucoSun Vertical blades in surface of facade".

Contacteer DUCO om dit getal voor u te laten berekenen. In afwachting van publicatie op de website. Dit kan op het algemeen nummer van DUCO: +32 58 33 00 66.

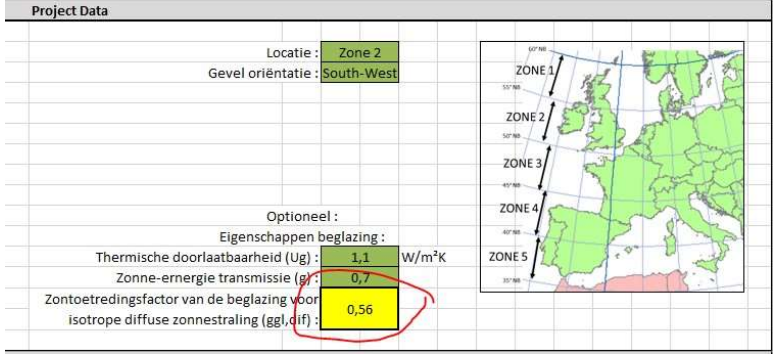

#### 7) Ventilatieve Koeling: niet aanwezig

| Geometrie transparante constructies      | s (ramen en deuren) |        |                     |                      |                 |            |            | transparante constructie | toevoegen 🕣 |
|------------------------------------------|---------------------|--------|---------------------|----------------------|-----------------|------------|------------|--------------------------|-------------|
| transparante constructie                 | opmerking           | aantal | oppervlakte<br>[m²] | beschaduwing         | zonwering       | Sglpitt    | Sg.at      | zomernachtventilatie     |             |
| Merk 11 (met zonwering) (U = 1,00 / gg = | 0,50)               | 1      | 2,00                | minimale belemmering | vaste zonwering | + vul in + | + vul in + | niet aanwezig            |             |
|                                          |                     | 1      | 2                   | 3                    | 4               | 5          | 6          | 7                        |             |